# MANUAL DE USO DEL Portal de empresas

# Realización de reservas, cancelaciones y modificaciones paso a paso.

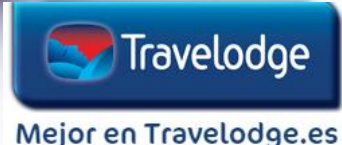

## Cómo reservar l

- Para realizar sus reservas debe entrar en la página web: **www.travelodge.es**
- □ Vaya Usted a la pestaña HOTELES Y DESTINOS y seleccione el Hotel. Indroduzca las fechas y a continuación → VER DISPONIBILIDAD

| Travelodge Destino Madrid           | Travelodge Destino                          | Barcelona    | <ul><li>Travelodge Destino Valencia</li><li>Hotel Travelodge Valencia Aeropuerto</li></ul> |                    |  |
|-------------------------------------|---------------------------------------------|--------------|--------------------------------------------------------------------------------------------|--------------------|--|
| Hotel Travelodge Madrid Alcalá      | <ul> <li>Hotel Travelodge Barcel</li> </ul> | ona Fira     |                                                                                            |                    |  |
| Hotel Travelodge Madrid Torrelaguna | <ul> <li>Hotel Travelodge Barcel</li> </ul> | ona Poblenou |                                                                                            |                    |  |
| Hotel Madrid Alcala                 | Entrada - Salida                            | Adultos v    | Niños 🗸                                                                                    | Ver Disponibilidad |  |

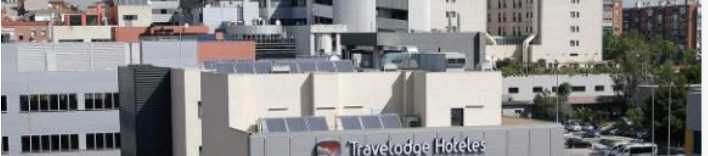

## Travelodge Madrid Alcalá

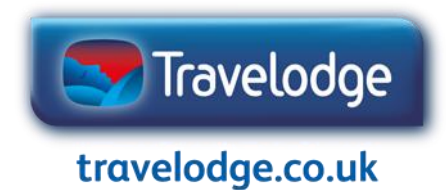

### Cómo reservar 2

□ Una vez seleccionado el hotel, las fechas y el tipo de habitación, consulte la disponibilidad. Deberá introducir su código de empresa\* (CIF con letra mayúscula, sin guiones ni espacios).

| 🔝 Titveloo | Entrada - Salida<br>1301/2021 - 1401/2021                                                                       | Adultos Niños Bebés                                    |             | CÓD, PROM                                              | OCOL EMPRESA MERSERIAS                               |              |        |
|------------|----------------------------------------------------------------------------------------------------|--------------------------------------------------------|-------------|--------------------------------------------------------|------------------------------------------------------|--------------|--------|
|            | Habitación Doble + Will<br>deada:<br>37.996 /noche                                                              | Habitación Twin + Wfl<br>desde:<br>37.99€ /noche       |             | Habitación Familiar + Will<br>decide:<br>44.99€ /noche | Habitación occes Adaptada<br>desde:<br>37.99€ /noche | CÓD. EMPRESA | MIS RE |
|            |                                                                                                    |                                                        | En selecció | Habitación Doble + Wifi Max personas 2                 |                                                      |              |        |
|            |                                                                                                    |                                                        | (Mira que   | precios te podemos ofrecer!                            |                                                      |              |        |
|            |                                                                                                    |                                                        | 0           | Tarifa flexible + Wifi                                 | 41.99 €                                              |              | OK     |
|            |                                                                                                    |                                                        | 0           | Tanfa flexible + Writ + Desayuno                       | 55.99 €                                              |              |        |
|            |                                                                                                    |                                                        | 0           | Tarifa No Reembolsable + Wifi                          | 37.99 €                                              |              |        |
|            |                                                                                                    |                                                        | 0           | Tarifa No Reembolsable + Wifi + Desayuno               | 51.99 €                                              | desde:       |        |
|            | <                                                                                                    | 1                                                      |             | RESERVAR                                               |                                                      |              |        |
|            |                                                                                                    |                                                        |             |                                                        |                                                      |              |        |
|            | Habitación Doble + Wifi decde: 37.99 @ /noch<br>Habitación amplia y moderna de 15 metros cuadrados. Con cama de | 18<br>matrimonio, aire acondicionado y caletíacció Más |             |                                                        |                                                      |              |        |

Con los datos rellenos, haga click en **"OK".** Una vez alli, le deberá aparecer el nombre de su empresa y la tarifa corporativa con su descuento aplicado. (Ejemplo: CORPR10 107€)

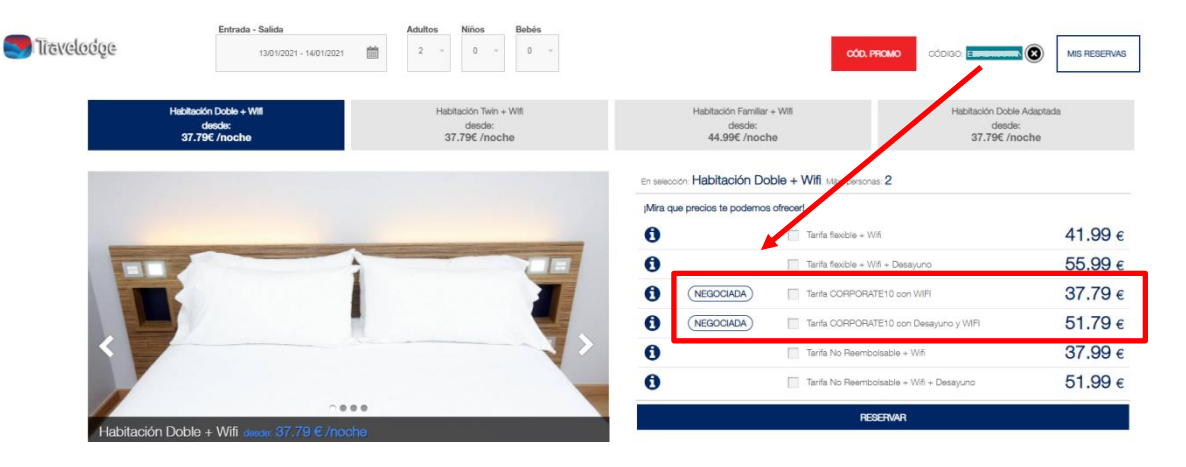

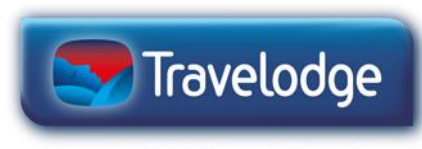

#### \*Código Empresa = CIF con letra mayúscula, sin guiones ni espacios.

travelodge.co.uk

### Cómo reservar 3

Una vez seleccionado EL TIPO de habitación y la tarifa deseada, haga click en "RESERVAR".

Habitación Familiar + Wifi

desde:

44.99€ /noche

¿Qué régimen te interesa? 🔮

Precio final: 37.79€

En selección: Habitación Doble + Wifi. Máx. personas: 2 Tarifa CORPORATE10 con WIFI Ver más información de la tarifa

CÓD. PROMO

RESERVAR

Habitación Doble Adaptada

desde:

37.79€ /noche

MIS RESERVAS

37.79 €

Bebés

| Realizada esa acción, aparecerá una nueva      |
|------------------------------------------------|
| ventana con los datos seleccionados para la    |
| reserva. Si todo es correcto, deberá pulsar en |
| "Finalizar Reserva"                            |

| MIS RES           | SERVAS                   |                                                    |          |
|-------------------|--------------------------|----------------------------------------------------|----------|
| 0                 | Hotel Travelodge<br>Wifi | Madrid Alcala - Habitación Doble +                 |          |
|                   | Entrada                  | 13/01/2021                                         |          |
|                   | Salida                   | 14/01/2021                                         |          |
|                   | habitacion/es            |                                                    |          |
|                   | Adultos/Niños:           | 2/0/0                                              |          |
|                   | Edades niños:            |                                                    |          |
|                   | Solo Alojamiento         | 2x                                                 |          |
|                   | Precio:                  | 37.79€                                             |          |
|                   | Та                       |                                                    |          |
|                   |                          |                                                    |          |
|                   |                          |                                                    |          |
|                   |                          |                                                    |          |
|                   |                          |                                                    |          |
|                   |                          |                                                    |          |
|                   |                          |                                                    |          |
|                   |                          |                                                    |          |
|                   |                          |                                                    |          |
|                   |                          |                                                    |          |
|                   |                          |                                                    |          |
|                   |                          |                                                    |          |
|                   |                          |                                                    |          |
|                   |                          |                                                    |          |
| 0                 |                          |                                                    |          |
|                   |                          |                                                    |          |
| a: 37.79 € /r     |                          |                                                    |          |
| Jadrados. Con can |                          |                                                    |          |
|                   |                          |                                                    | <b>*</b> |
|                   | P                        | recio final ¶/A <i>Incluido</i> ) : <b>37.79 €</b> |          |
|                   |                          |                                                    |          |

# \*Recuerde: Código Empresa = CIF con letra mayúscula, sin guiones ni espacios.

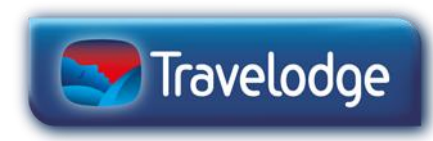

#### travelodge.co.uk

### Para formalizar su reserva deberá…

#### **1.** Rellenar todos los campos que le aparecen en la pantalla.

| Hotel Travelodge Madrid Alcala - Habitación Doble - Wifi | Nombre *                    | Apellidos *                                 |                               |                                  | Reserva 1 dol total                           |            |         |     |
|----------------------------------------------------------|-----------------------------|---------------------------------------------|-------------------------------|----------------------------------|-----------------------------------------------|------------|---------|-----|
| Entrada 13/01/2021                                       |                             |                                             |                               |                                  | del total de 1 -                              | INT0009736 | 7       |     |
| Salida 14/01/2021                                        |                             |                                             |                               |                                  |                                               |            |         |     |
| habitacion/es 1                                          |                             |                                             |                               |                                  |                                               |            |         |     |
| Adultos/Niños: 2 / 0 / 0                                 | Correo electrónico *        | Teléfono 1                                  |                               |                                  | Información de la rea                         |            |         |     |
| Edades niños:                                            |                             |                                             |                               | East 1                           | Reserva garantizada                           | erva:      |         |     |
| Solo Alojamiento 2x                                      |                             |                                             |                               | Fecha de reserva:                | garantizada con tarjeta de cre                | édito      |         | 1   |
| Precio: 37.79 €                                          |                             |                                             |                               | Fecha de entrada:                | 17-07-2019 10                                 | 0:21:57    |         | >   |
| Tarifa CORPORATE10 con WIFI Condiciones                  | Dirección                   | Población                                   | O.P.                          | Fecha de Salida:                 | 25-09-201                                     | 19         |         |     |
|                                                          |                             |                                             |                               | Numero de reserva:               | 26-09-201                                     | 19         |         |     |
| Pracio final ( IVA Incluido ) : 37.79 €                  |                             |                                             |                               | Reserva:                         | INT000973                                     | 67         |         |     |
|                                                          | Provincia *                 | Deie                                        |                               | Numero de adultos:               | 1 del total de                                | e 1        |         |     |
|                                                          |                             | Fais                                        |                               | Ninos de 3 a 12:                 | 2                                             |            |         |     |
|                                                          |                             | Spain -                                     |                               | Ninos de 0 a 2:                  | D                                             |            |         |     |
|                                                          |                             |                                             |                               | aniero de habitacione            | s: 0                                          |            |         |     |
|                                                          | *Tariata da cradito solo na | nacaria nara garantizar la racanza. No sa   | barán cargos a avcanción de   | larifa:                          | 1                                             |            |         |     |
|                                                          | condiciones de uso o polí   | ticas de cancelación                        |                               | ripo de habitación:              | Tarifa CORPR                                  | 10         |         |     |
|                                                          |                             |                                             |                               |                                  | Habitación Doble Ad                           | laptada    |         |     |
|                                                          | Numero tarjeta              |                                             |                               | Canal de venta                   | Solo Alojamient                               | to         |         |     |
|                                                          |                             |                                             |                               |                                  |                                               |            |         |     |
|                                                          |                             |                                             |                               | Importe total du                 | B98537335                                     |            |         |     |
|                                                          | Tipo/Cad *                  |                                             |                               | impuestos):                      | in                                            |            |         |     |
|                                                          | Visa -                      | 01 - 2020 -                                 |                               | Impuestos:                       |                                               | 5 m        |         |     |
|                                                          |                             |                                             |                               | Importe Total (Impuestos inclui- |                                               | 59.09€     | 59.09 € |     |
|                                                          |                             |                                             |                               |                                  | J0s):                                         | 5.91€      | 5.91 €  |     |
|                                                          |                             |                                             |                               |                                  |                                               | 65.00 €    | 65.00 € |     |
|                                                          |                             |                                             |                               | Easter                           | Detalle de tarifas                            |            |         |     |
|                                                          |                             |                                             |                               | recha                            | Tipe lists                                    |            |         |     |
|                                                          |                             |                                             |                               | 25-09-2019 1 Habitación Del      | hipo Habitación                               | Tault      |         |     |
|                                                          |                             | 11                                          |                               | Alojamiento                      | lie Adaptada . Tarifa CORPR10, Solo           | Tarifa No  | che     |     |
|                                                          | Deseo recibir información   | n referente a ofertas y servicios de este e | establecimiento. Más informad |                                  |                                               | 65.00 €    | 65.00 c |     |
|                                                          | Acepto las Condiciones      | e de uso y Políticas de cancelación         |                               |                                  |                                               |            | 00.00 @ |     |
|                                                          |                             |                                             |                               |                                  |                                               |            |         |     |
|                                                          |                             |                                             |                               |                                  |                                               |            |         |     |
|                                                          | Finalizar                   |                                             | vk on "                       |                                  |                                               |            |         | -   |
|                                                          | r in teinzeit               |                                             |                               |                                  | Descripción de la tarifa:                     |            |         |     |
|                                                          |                             |                                             |                               |                                  | Tarifa negociado                              |            |         |     |
| Obligatorio r                                            | ellenar toc                 | los los cami                                | oos aue                       |                                  | - 100 IUG                                     |            |         | 1   |
| Justice                                                  |                             |                                             |                               |                                  |                                               |            |         |     |
|                                                          |                             |                                             |                               |                                  | Políticas de cancelación:                     |            |         | 1   |
|                                                          |                             |                                             |                               |                                  |                                               |            |         | 1   |
|                                                          |                             |                                             |                               |                                  | <b>k</b>                                      |            |         | 1   |
|                                                          |                             |                                             |                               |                                  | Condiciones:                                  |            |         | 1   |
|                                                          |                             |                                             |                               |                                  | Cancelación de une                            |            |         | i   |
|                                                          |                             |                                             |                               |                                  | <u>i i i i i i i i i i i i i i i i i i i </u> |            |         |     |
|                                                          |                             |                                             |                               |                                  |                                               |            |         |     |
|                                                          |                             |                                             |                               |                                  | 1                                             |            |         |     |
|                                                          |                             |                                             |                               |                                  |                                               | 1          |         |     |
|                                                          |                             |                                             |                               |                                  |                                               | 1 CON      |         | -   |
| 2 Automáticar                                            | nonto r                     | acihirá .                                   |                               | firmación 💙                      |                                               | <b>GV</b>  |         | le_ |
| J. AULUMATICAL                                           | пенцег                      | ecivii d l                                  | in ema                        |                                  |                                               |            |         |     |
|                                                          |                             |                                             |                               |                                  |                                               |            |         |     |
|                                                          |                             |                                             |                               |                                  |                                               |            |         |     |

travelodge.co.uk

## Cancelar o modificar sus reservas

Sobre el email de confirmación, en condiciones seleccione la opción de "cancelación de una reserva" y complete los apartados número de reserva y correo electrónico. A continuación recibirá un email con la confirmación de la cancelación.

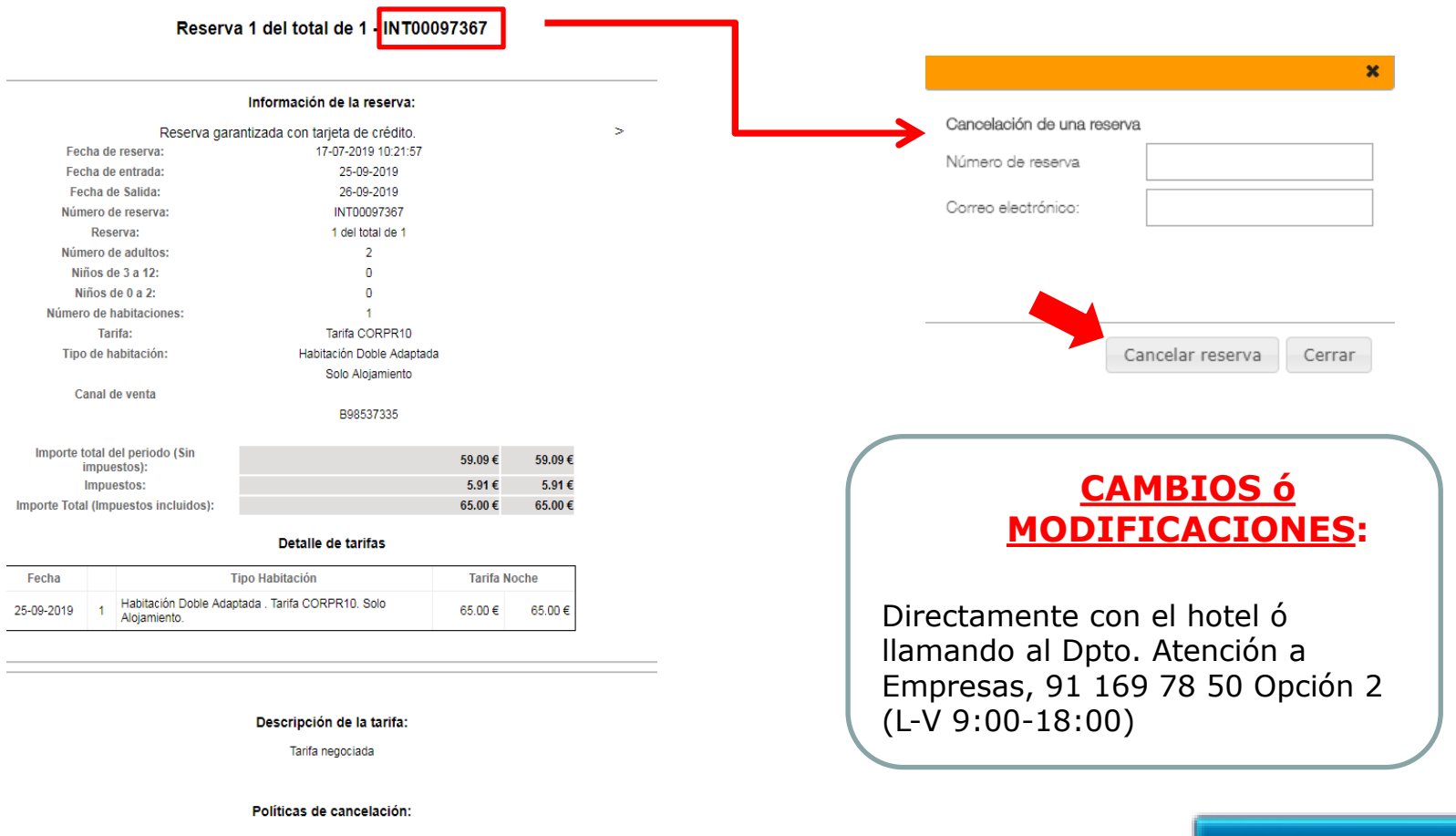

Condiciones:

Cancelación de una reserva

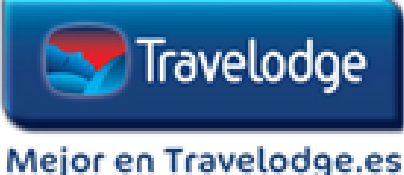

Cancelación de una reserva